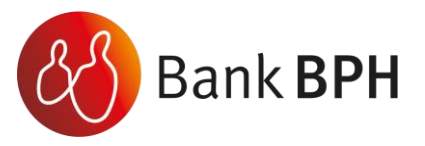

# Przewodnik Użytkownika korzystającego z usługi "eDokumenty BPH"

Dziękujemy za skorzystanie z usługi eDokumenty BPH.

Usługa eDokumentyBPH jest bezpiecznym narzędziem do przekazywania przez Bank

i przechowywania dokumentów, dotyczących kredytu hipotecznego, z którego korzystasz.

Zapewniamy wygodny, intuicyjny i przede wszystkim bezpieczny dostęp do dokumentów,

przekazywanych Tobie przez Bank BPH.

W Przewodniku Użytkownika znajdziesz ważne informacje dotyczące zasad korzystania z usługi i jej funkcjonalności.

# Spis treści:

| Zasady bezpiecznego korzystania z usługi eDokumenty BPH | strona 1  |
|---------------------------------------------------------|-----------|
| Opis usługi eDokumenty BPH                              | strona 3  |
| Logowanie                                               | strona 4  |
| Przeglądanie dokumentów publicznych                     | strona 7  |
| Przeglądanie dokumentów prywatnych i publicznych        | strona 8  |
| Podpisywanie dokumentów                                 | strona 9  |
| Przeglądanie podpisanego dokumentu                      | strona 11 |

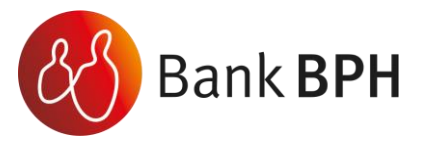

# Zasady bezpiecznego korzystania z usługi eDokumenty BPH

Logowanie do usługi eDokumenty BPH następuje wyłącznie po wyświetleniu, w Twojej przeglądarce, strony internetowej Banku BPH - <u>https://www.bph.pl/pl</u>, na której umieściliśmy skrót umożliwiający zalogowanie.

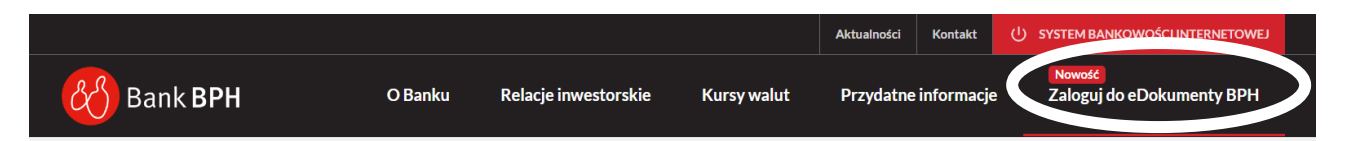

#### Podstawowe zasady bezpieczeństwa

- 1. Nigdy nie loguj się do usługi za pośrednictwem linku otrzymanego w wiadomości email/sms lub będącego wynikiem wyszukiwania w przeglądarce internetowej.
- Sprawdzaj adres strony www Banku BPH, na której się logujesz oraz jej certyfikat (symbol zamkniętej kłódki). Adres rozpoczyna się od https://, a w adresie strony widnieje wyłącznie domena bph.pl.
- 3. Uważnie czytaj informacje przekazywane za pośrednictwem wiadomości SMS. Przed potwierdzeniem w systemie sprawdzaj treść operacji.
- 4. Nie otwieraj załączników z niepewnych źródeł i nie klikaj w podejrzane linki.
- Korzystaj z legalnego oprogramowania, regularnie aktualizuj urządzenia i oprogramowanie na komputerze i telefonie (system, aplikacje, przeglądarki, programy antywirusowe).
- 6. Twórz silne hasła oraz regularnie je zmieniaj.
- 7. Nie używaj tego samego hasła do różnych serwisów oraz nie zapisuj haseł na kartkach ani w plikach na komputerze.
- 8. Nie podawaj /nie wysyłaj swoich loginów i haseł innym.
- 9. Natýchmiast zmień swoje hasło lub identyfikator, jeśli zaistnieje podejrzenie, że ktoś mógł je poznać.
- 10. Nie loguj się przez publiczne, niezabezpieczone wi-fi oraz nie loguj się na urządzeniach publicznie dostępnych np. w kafejkach, hotelach.
- 11. Nie podłączaj zewnętrznych nośników danych do swojego urządzenia, jeśli nie masz pewności co do ich bezpieczeństwa.

#### Blokada konta

W przypadku trzech błędnych prób zalogowania się do usługi, następuje automatyczna blokada konta Użytkownika, w celu ochrony przed dostępem osób nieupoważnionych.

#### Zasady ustanawiania haseł

# Hasło powinno zawierać minimum 10 znaków, w tym wielką literą, małą literę, cyfrę oraz znak specjalny.

- Małe i duże litery są rozróżniane przez system.
- Nie należy stosować polskich znaków diakrytycznych (np. ą, ć, ę, ł, ń, ś, ó, ż, ź).

# Logowanie do usługi eDokumenty BPH

- 1. Systematycznie należy czyścić pamięć podręczną przeglądarki: tymczasowe pliki internetowe, pliki cookies.
- 2. Podczas wprowadzania Identyfikatora i hasła nie rekomendujemy zapamiętywania haseł

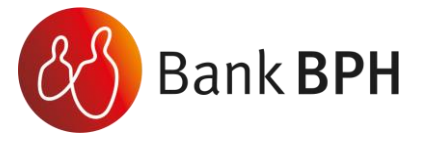

- 3. Nigdy nie należy używać wyszukiwarek do znalezienia strony logowania do usługi. Należy logować się bezpośrednio ze strony Banku BPH: <u>https://www.bph.pl/pl</u>.
- 4. Nigdy nie należy logować się przez adres lub link przysłany w wiadomości przez inną osobę nawet jeśli adres strony jest prawidłowy, może prowadzić do fałszywych witryn.
- 5. Bank nigdy nie wysyła do swoich Klientów pytań dotyczących haseł lub innych poufnych danych ani próśb o ich aktualizację.
- 6. Jeśli zauważysz jakąkolwiek nieprawidłowość podczas logowania lub wystąpią problemy techniczne związane z obsługą aplikacji, należy skontaktować się z infolinią Banku.

# Korzystanie z usługi eDokumenty BPH

- 1. Po zalogowaniu się do usługi eDokumenty BPH, nie zostawiaj komputera bez opieki.
- 2. Kończ pracę poprzez użycie polecenia Wyloguj.
- 3. Zmieniaj co jakiś czas hasło (np. raz w miesiącu) i chroń je przed osobami trzecimi.
- 4. Jeżeli połączenie ze stroną Banku zostanie zerwane, zaloguj się na nią ponownie.
- 5. Aktualizuj system operacyjny i aplikacje istotne dla jego funkcjonowania, np. przeglądarki internetowe zalecamy korzystanie z najnowszych dostępnych wersji.
- 6. Stosuj legalne i często aktualizowane oprogramowanie antywirusowe.
- 7. Używaj aplikacji typu firewall i systemu wykrywania intruzów blokujących niepożądane połączenia komputera z Internetem.
- Nie korzystaj z usługi eDokumenty BPH w miejscach ogólnie dostępnych, np. w kawiarenkach internetowych lub poprzez publiczne (niezabezpieczone) sieci bezprzewodowe.

# Numer telefonu komórkowego

 Numer telefonu komórkowego przypisany do Użytkownika usługi jest istotnym elementem bezpieczeństwa – to na numer telefonu wysyłane są kody jednorazowe oraz powiadomienia dot. przekazania przez Bank dokumentu. Bardzo ważne jest, aby Bank posiadał aktualny i poprawny numer telefonu. Zmiany numeru telefonu można dokonać poprzez Infolinię Banku, System Bankowości Internetowej lub e-mailowo, wysyłając wiadomość na skrzynkę: KontaktBPH@ge.com.

# Opis usługi eDokumenty BPH

- 1. Usługa eDokumenty BPH umożliwia dostęp do dokumentów przekazywanych przez Bank, przez internet.
- 2. Dzięki niej, w bezpieczny i wygodny sposób, możesz w jednym miejscu przeglądać m.in. harmonogramy spłat, wyciągi roczne, a także inne dokumenty przekazane przez Bank, przez 24 godziny na dobę.

Zaczniemy od publikowania harmonogramów spłat, wyciągów rocznych i zestawień spłaty kredytu, co oznacza, że inna korespondencja przekazywana przez Bank, może być dostarczana przy wykorzystaniu dotychczas używanych środków przekazu – poczty, wiadomości e-mail lub wiadomości w Systemie Bankowości Internetowej.

- 3. Za korzystanie z usługi Bank nie pobiera opłat.
- 4. Dzięki funkcjonalnościom oferowanym w ramach usługi będziesz mógł podpisywać dokumenty przekazane przez Bank, przy wykorzystaniu kodów SMS, jeśli zajdzie taka potrzeba.

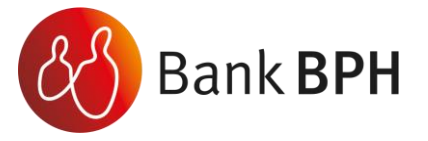

- 5. Dostęp do dokumentów w usłudze, uzależniony jest od rodzaju opublikowanej treści.
- Przewidzieliśmy inny sposób dostępu do dokumentów publicznych i prywatnych.
   a) Dokumenty publiczne dokumenty o charakterze masowym, nie zawierające spersonalizowanych treści, w szczególności regulaminy, taryfy opłat i prowizji, informacje dotyczące obsługi kredytu oraz inne dokumenty wysyłane przez Bank, których treść adresowana jest do określonej grupy Kredytobiorców lub wszystkich Kredytobiorców będą dostępne bez konieczności zalogowania do usługi.

b) **Dokumenty prywatne** - dokumenty o charakterze indywidualnym, których treść adresowana jest wyłącznie do Kredytobiorcy z zachowaniem poufności – **będą dostępne po zalogowaniu do usługi.** 

c) Dodatkowo, aby umożliwić Ci dostęp do wszystkich dokumentów, w jednym miejscu, dokumenty publiczne, dotyczące Twojego kredytu, będą widoczne również po zalogowaniu.

|                     |                               |                                                      |                          |                   | () wylogu |
|---------------------|-------------------------------|------------------------------------------------------|--------------------------|-------------------|-----------|
| Dokumenty publiczne | 2 eDokumenty l                | BPH logowanie 3 (                                    | ienerowanie/Zmiana hasła | 4 Weryfikacja dol | kumentu   |
| dostępne są TUTAJ   | Dokumenty pi<br>dostępne są p | ywatne oraz publiczne<br>po zalogowaniu <b>TUTAJ</b> |                          |                   |           |

# Logowanie

#### Dostęp do usługi wymaga zalogowania Użytkownika.

Pierwsze logowanie do usługi:

#### Krok 1

ī

Wejdź na stronę Banku BPH <u>https://www.bph.pl/pl</u> i naciśnij przycisk "Zaloguj do eDokumenty BPH".

|            |         |                      |             | Aktualności | Kontakt    | ¢ | SYSTEM BANKOWOŚCI INTERNETOWEJ      |
|------------|---------|----------------------|-------------|-------------|------------|---|-------------------------------------|
| 🛞 Bank BPH | O Banku | Relacje inwestorskie | Kursy walut | Przydatne   | informacje | ( | Nowodd<br>Zaloguj do eDokumenty BPH |

# Krok 2

Przejdź do zakładki nr 3 Generowanie/Zmiana hasła.

| Bank BPH SA<br>ul. Cypriana Kamila No<br>180-280 Gdańsk<br>e-mail: KontaktBPH@g | rwida<br>le.com            |                                   | Bank BPH                |
|---------------------------------------------------------------------------------|----------------------------|-----------------------------------|-------------------------|
| 1 Dokumenty publiczne                                                           | 2 eDokumenty BPH logowanie | <b>3</b> Generowanie/Zmiana hasła | 4 Weryfikacja dokumentu |

eDokumenty BPH – zapraszamy do utworzenia hasła dostępu i korzystania z usługi.

# Krok 3

W celu uzyskania dostępu do usługi, na ekranie należy wprowadzić swój PESEL, oraz podać 4 ostatnie cyfry numeru telefonu, podanego w aneksie dot. usługi eDokumenty BPH lub podanego przy aktualizacji, a następnie nacisnąć przycisk **"Wyślij kod".** 

| PESEL                            |            |
|----------------------------------|------------|
| 4 ostatnie cyfry numeru telefonu |            |
|                                  | Wyślij kod |

Na zdefiniowany w Banku numer telefonu Użytkownika, wysłana zostanie wiadomość SMS, z kodem wymaganym do pierwszego zalogowania.

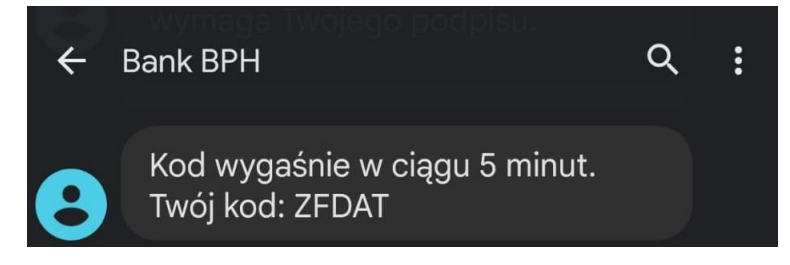

Kod jest ważny przez pięć minut. Po tym czasie należy rozpocząć proces ponownie. Nadawca wiadomości SMS zostanie zdefiniowany jako Bank BPH.

# Krok 4

Na kolejnej stronie podaj otrzymany kod SMS i zdefiniuj hasło.

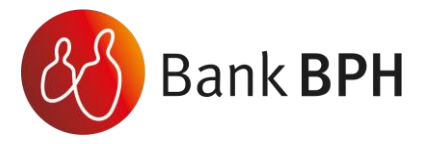

eDokumenty BPH – podaj KOD otrzymany w wiadomości SMS i zdefiniuj nowe hasło.

| Wprowadź kod otrzymany w wiadomości SMS                                                                 |
|----------------------------------------------------------------------------------------------------|
| Podaj kod                                                                                               |
| Hasło musi posiadać co najmniej 10 znaków, w tym wielką literę, małą literę, cyfrę oraz znak specjalny. |
| Zdefiniuj swoje hasło                                                                                   |
| ••••••                                                                                                  |
| Powtórz hasło                                                                                           |
| powtórz hasło                                                                                           |
| Ustaw hasło                                                                                             |

# Po poprawnym podaniu tych danych Użytkownik zostaje poinformowany o prawidłowym ustanowieniu hasła.

|                           |                   |                      |             | Aktualności | Kontakt    | U SYSTEM BANKOWOŚCI INTERNETOWEJ    |
|---------------------------|-------------------|----------------------|-------------|-------------|------------|-------------------------------------|
| Bank BPH                  | O Banku           | Relacje inwestorskie | Kursy walut | Przydatne   | informacje | Nowość<br>Zaloguj do eDokumenty BPH |
| Moje hasło                |                   |                      |             |             |            |                                     |
| Twoje hasło zostało ustav | wione prawidłowo. |                      |             |             |            |                                     |
| Przejdź do logowania      |                   |                      |             |             |            |                                     |

# Kolejne logowanie do usługi

Jeśli zablokujesz dostęp, np. poprzez kilkukrotne wpisanie błędnego hasła lub zapomnisz hasło, możesz samodzielne odblokować usługę, bez potrzeby kontaktu z bankiem. W tym celu prosimy przeprowadzić czynności identyczne jak przy pierwszym logowaniu.

#### Krok 1

Wejdź na stronę Banku BPH <u>https://www.bph.pl/pl</u> i naciśnij przycisk "Zaloguj do eDokumenty BPH".

|            |         |                      |             | Aktualności | Kontakt    | ¢ | SYSTEM BANKOWOŚCI INTERNETOWEJ     |
|------------|---------|----------------------|-------------|-------------|------------|---|------------------------------------|
| 🚷 Bank BPH | O Banku | Relacje inwestorskie | Kursy walut | Przydatne   | informacje | ( | Nowed<br>Zaloguj do eDokumenty BPH |

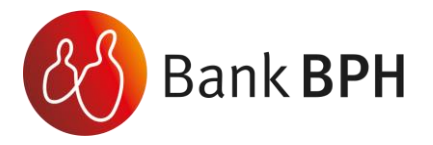

# Krok 2

Przejdź do zakładki nr 2 "eDokumenty BPH logowanie".

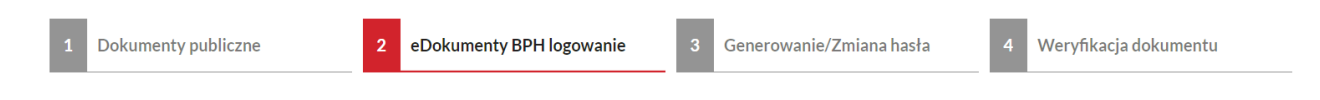

eDokumenty BPH -zapraszamy do logowania i korzystania z usługi.

#### Krok 3

Podaj dane do logowania – numer PESEL oraz zdefiniowane wcześniej hasło dostępowe.

eDokumenty BPH -zapraszamy do logowania i korzystania z usługi.

- Jeśli posiadasz hasło dostępu w tym miejscu możesz zalogować się do Portalu Klienta i zarządzać umieszczonymi tam dokumentami.
- Jeśli nie posiadasz hasła dostępu, zostało zablokowane lub go nie pamiętasz przejdź do zakładki nr 3 Generowanie/Zmiana hasła.

Zaloguj się do Portalu Klienta

| Podaj PESEL           |  |         |
|-----------------------|--|---------|
| admin                 |  |         |
| Podaj hasło dostępowe |  |         |
| ••••••                |  |         |
|                       |  | Zaloguj |

# Przeglądanie dokumentów publicznych

#### Krok 1

Wejdź na stronę Banku BPH <u>https://www.bph.pl/pl</u> i naciśnij przycisk "Zaloguj do eDokumenty BPH".

#### Krok 2

Przejdź do zakładki nr 1 Dokumenty publiczne. W tym miejscu możesz przeglądać udostępnione przez Bank dokumenty.

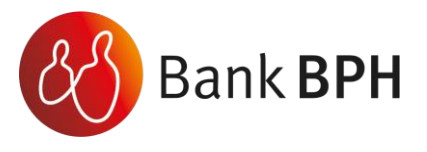

| 1 | Dokumenty publiczne                | 2 eDokumenty    | BPH logowanie 3 | Generowanie/Zmiana hasła | 4 Weryfikacja dokumentu                |
|---|------------------------------------|-----------------|-----------------|--------------------------|----------------------------------------|
|   |                                    |                 |                 |                          | () wyloguj                             |
| k | Kategoria: #Wszystkie              |                 |                 |                          | Pokazuj archiwalne                     |
|   | Wprowadź fragment szukanej nazwy o | dokumentu       |                 |                          | Q Wyszukaj                             |
|   | Dokument                           | Data publikacji | Kategoria       | Rodzaj dokumentu         | Akcje                                  |
|   | TEST_29_01_2023                    | 2023-01-29      | regulaminy      | Publiczny                | 🚹 Weryfikuj plik 🛛 Szczegóły 上 Pobierz |

Na ekranie dostępnych będzie kilka przydatnych funkcji:

- Funkcja "Pobierz" umożliwia pobranie i zapisanie dokumentu na dysku.
- Funkcja "Szczegóły" zawiera informacje dotyczące opublikowanego dokumentu.

| =<br>\$ | TEST_29_01_2023 202                                  | )23-01-29                                            | regulaminy                 | Publiczny         | 🖺 Weryfikuj plik 🛛 🗹 Szczegóły 👱 Pobierz |
|---------|------------------------------------------------------|------------------------------------------------------|----------------------------|-------------------|------------------------------------------|
|         | Plik:<br>Hash dokumentu:<br>Identyfikator dokumentu: | TEST ATENDE.pdf<br>075cb4bcfb89359515cab27<br>2814.1 | 7f86f90c77f9924071d8fa314c | :396b5b83dbf8b1d7 |                                          |
|         |                                                      |                                                      |                            |                   |                                          |

• **Funkcja** "**Weryfikuj plik**" - opcja weryfikacji dokumentu pozwala sprawdzić czy i kiedy dokument został opublikowany na trwałym nośniku.

| eDokumenty BPH – v                                                                                | v tym miejscu możesz sprawdzić czy dokument został u<br>blockchain                                             | trwalony w sieci    |
|---------------------------------------------------------------------------------------------------|----------------------------------------------------------------------------------------------------|---------------------|
| Potwierdzenie publikacji dokumentu w sieci l                                                      | olockchain onacza, że nikt nie może zmienić jego treści (w szczególności Bank BPH oraz Kredytobiorca), po daci | ie jego utrwalenia. |
| W celu weryfikacji dokumentu:                                                                     |                                                                                                    |                     |
| <ol> <li>skopiuj wybrany dokument lub,</li> <li>podaj unikalny hash oraz identyfikator</li> </ol> | dokumentu.                                                                                                    |                     |
| Potrzebne do wpisania informacje znajdziesz                                                       | pod przyciskiem "Szczegóły" w Panelu Klienta lub w zakładce nr 1 – Dokumenty Publiczne.                        |                     |
| Nazwa: publiczny testowy 1<br>Hash: 84b1f6c6ee1f2f4595                                            | D4ff64bce050ade95287264f1e414ec4e7b071cd51c6f9                                                                 | ۲                   |
| Możesz również samodzielnie wprow                                                                 | adzić hash i idenyfikator dokumentu.                                                                           |                     |
| Hash dokumentu:                                                                                   | 84b1f6c6ee1f2f459504ff64bce050ade95287264f1e414ec4e7b071cd51c6f9                                               |                     |
| Identyfikator dokumentu:                                                                          | 868.1                                                                                                    |                     |
|                                                                                                   | Weryfficiaj dokument                                                                                           |                     |
| Dokument     Data utrwa                                                                           | jest utrwalony w sled blockchain.<br>Ilenia: 2022-11-11                                                        |                     |

W celu sprawdzenia czy dokument został opublikowany na trwałym nośniku należy:

- Wprowadzić hash (skrót) dokumentu informacja dostępna jest po wyświetleniu funkcji "Szczegóły".
- Pole "Identyfikator" nie jest wymagane.

#### Po wybraniu opcji "Weryfikuj plik" nastąpi:

Potwierdzenie utrwalenia dokumentu i daty utrwalenia;

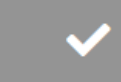

Dokument jest utrwalony w sieci blockchain. Data utrwalenia: 2022-11-11

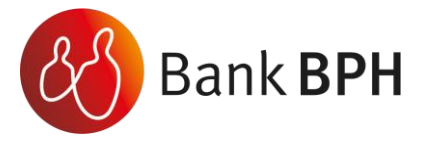

e-mail: KontaktBPH@ge.com

 $(\mathbf{x})$ 

Potwierdzenie utrwalenia dokumentu i daty utrwalenia, jeśli nie podano identyfikatora lub podano niewłaściwy;

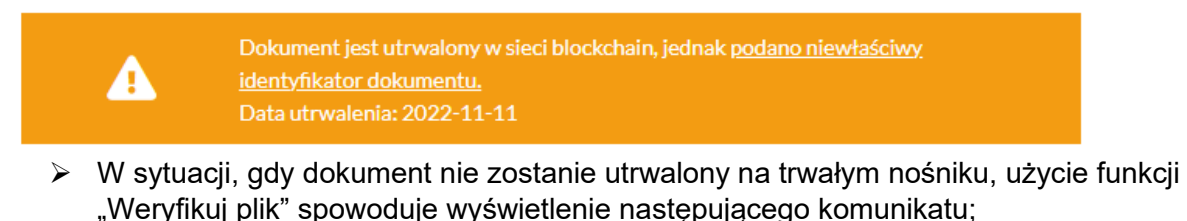

Dokument nie jest utrwalony w sieci blockchain.

# Przeglądanie dokumentów prywatnych i publicznych

# Krok 1

Wejdź na stronę Banku BPH https://www.bph.pl/pl i naciśnij przycisk "Zaloguj do eDokumenty BPH".

# Krok 2

Przejdź do zakładki nr 2 eDokumenty BPH logowanie. Zaloguj się do usługi.

# Krok 3

Ekran zawierający dokumenty prywatne i publiczne, dostępny po zalogowaniu, zawiera następujące informacje:

| 1 | Dokumenty publiczne                 | 2          | eDokumenty BPH logowanie | 3 Genero                        | owanie/Zmiana hasła | 4 Weryfikacja      | adokumentu               |
|---|-------------------------------------|------------|--------------------------|---------------------------------|---------------------|--------------------|--------------------------|
|   |                                     |            |                          |                                 |                     |                    | () wyloguj               |
| k | Categoria: #Wszystkie               |            |                          |                                 |                     | Pokazuj archiwalne | Pokazuj tylko do podpisu |
|   | Wprowadź fragment szukanej nazwy do | okumentu   | Więcej filtrów 🏏         |                                 |                     |                    | Q Wyszukaj               |
|   | Dokument Data                       | publikacji | Kategoria                | ID odbiorcy<br>ID akceptującego | Status              | Numer umowy        | Akcje                    |

- Dokument nazwa dokumentu nadana przez Bank; •
- Data publikacji data zapisu dokumentu; •
- Kategoria kategoria do której został przypisany dokument;
- ID odbiorcy/ID akceptującego numer Użytkownika nadany przez Bank/numer • Użytkownika akceptującego (podpisującego) dokument, w przypadku, gdy jest to wymagane.
- Status pole "Status" może przyjmować następujące oznaczenia"
  - Dokument do podpisu czeka na podpis Użytkownika;
  - Dokument podpisany podpisany przez Użytkownika;
  - Dokument dokument nie wymaga akcji;

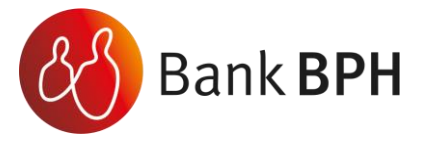

- Numer Umowy numer rachunku kredytowego, którego dotyczy dokument.
- Akcje po wybraniu opcji Użytkownik może skorzystać z następujących funkcjonalności:

| 🗹 Szczegóły                                                          | <ul> <li>Opcja prezentuje Użytkownikowi szczegółowe informacje o dokumencie, są to:</li> <li>Plik: nazwa pliku;</li> <li>Hash dokumentu: identyfikator dokumentu w postaci obliczonego skrótu nadany funkcją SHA256;</li> <li>Identyfikator dokumentu: identyfikator dokumentu nadany systemowo.</li> </ul> |
|----------------------------------------------------------------------|----------------------------------------------------------------------------------------------------|
| ↓ Pobierz                                                            | Pobiera dokument na dysk.                                                                                                    |
| Podpisz! Opcja pojawia się, gdy dokument wymaga podpisu Użytkownika. |                                                                                                    |
| ♣ Podpis                                                             | Opcja pojawia się, gdy dokument został podpisany przez Użytkownika.                                                                                                    |

# Podpisywanie dokumentów

# Krok 1

Wejdź na stronę Banku BPH <u>https://www.bph.pl/pl</u> i naciśnij przycisk "Zaloguj do eDokumenty BPH".

# Krok 2

Przejdź do zakładki nr 2 eDokumenty BPH logowanie. Zaloguj się do usługi.

# Krok 3

Dokumenty wymagające podpisu Użytkownika oznaczone są na ekranie ikoną "Podpisz!".

🛃 Podpisz!

# Krok 4

Po wybraniu tej opcji Użytkownik będzie przeniesiony do ekranu zawierającego funkcję podpisywania dokumentów.

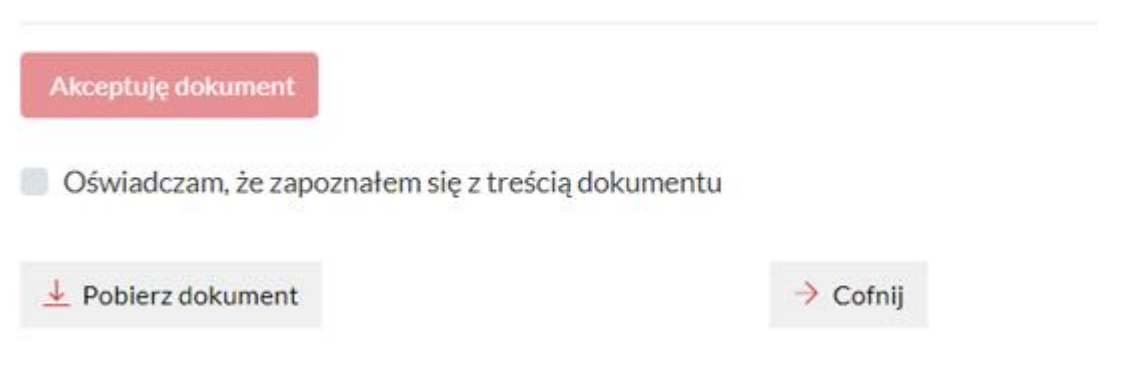

# Krok 5

Aby podpisać dokument należy:

- Zaznaczyć opcję: Oświadczam, że zapoznałem się z treścią dokumentu.
- System aktywuje przycisk Akceptuję dokument.
- Kliknąć przycisk Akceptuję dokument.
- System poprosi o podanie kodu SMS:

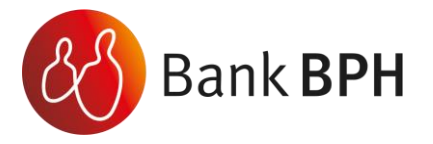

| Wprowadź otrzymany przez SMS kod | . √ Zatwierdź |
|----------------------------------|---------------|
| akceptacji:                      | V Zatwieruz   |

• Po prawidłowym podpisaniu system poinformuje Klienta komunikatem:

Dokument został zaakceptowany przez: 808( nia 2022-12-07

Na ekranie związanym z czynnością podpisywania dokumentów dostępne są następujące funkcjonalności:

| ▲ Pobierz dokument | Pobranie dokumentu na dysk.             |
|--------------------|-----------------------------------------|
| → Cofnij           | Powrotu do listy dokumentów prywatnych. |

#### Krok 6

Istnieje możliwość zweryfikowania podpisanego dokumentu. Weryfikacja podpisów możliwa jest w Karcie podpisów.

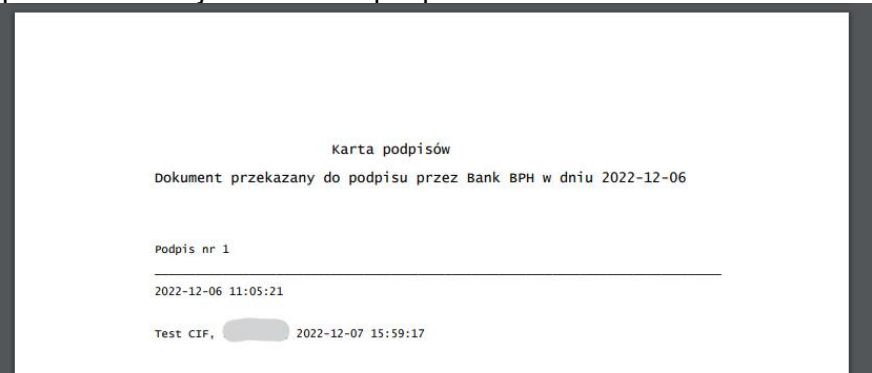

Jeśli dokument nie posiada podpisów wszystkich wymaganych Użytkowników, na pobranym dokumencie znajdować się będzie znak wodny informujący o tym fakcie:

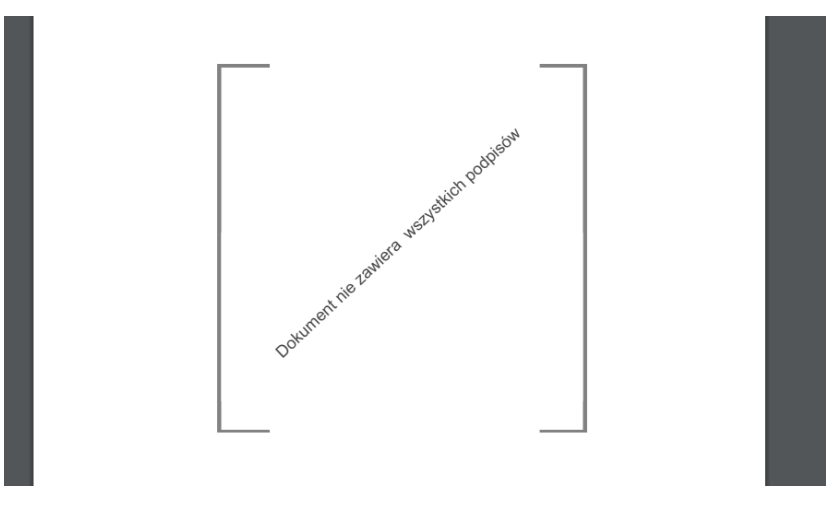

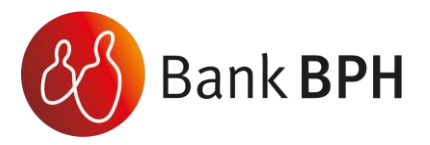

# Przeglądanie podpisanego dokumentu

# Krok 1

Wejdź na stronę Banku BPH <u>https://www.bph.pl/pl</u> i naciśnij przycisk "Zaloguj do eDokumenty BPH"

# Krok 2

Przejdź do zakładki nr 2 eDokumenty BPH logowanie. Zaloguj się do usługi.

# Krok 3

Aby dokonać przeglądu podpisanego dokumentu należy wybrać funkcję 👫 Podpis .

#### Krok 4

Po wybraniu funkcji Użytkownik zostanie przeniesiony do okna ze szczegółami dokonanego podpisu:

| Nazwa dokument<br>Osoba akceptująca |                        |
|-------------------------------------|------------------------|
| Pokaż szczegóły \vee                |                        |
| Dokument został zaakceptowany prze: | dnia <b>2022-11-29</b> |
| 👱 Pobierz dokument                  | → Cofnij               |

# Po wyświetleniu ekranu dostępne będą następujące funkcjonalności:

| Pokaż szczegóły 🗡  | Rozwija szczegóły podpisu.  |
|--------------------|-----------------------------|
| ▲ Pobierz dokument | Pobranie dokumentu.         |
| → Cofnij           | Powrót do listy dokumentów. |